## **BORRAR LA-PRIVATE**

**Información importante:** Al borrar LA-PRIVATE se borrarán todos sus datos. LaCie le recomienda que copie todos los datos de LA-PRIVATE a una ubicación temporal antes de borrar el volumen seguro.

## ARCHIVOS INVISIBLES

Para borrar es necesario que los archivos ocultos de LA-PRIVATE se hagan visibles. Siga los pasos que se indican a continuación para mostrar los archivos ocultos y borrar LA-PRIVATE.

## Windows

- 1. Introduzca LaCie en el puerto de interfaz compatible en su ordenador.
- 2. Haga clic en Inicio > Mi PC/Equipo. Debería ver la partición LACIE<sup>•</sup>.
- 3. Vaya al menú desplegable **Herramientas > Opciones de carpeta**.

| e <u>E</u> dit <u>V</u> iew T                                                                                                    | ools <u>H</u> elp                      |                                |                         |                   |                               |          |  |  |
|----------------------------------------------------------------------------------------------------|----------------------------------------|--------------------------------|-------------------------|-------------------|-------------------------------|----------|--|--|
| Organize 👻 🛔                                                                                                    | Map netw<br>Disconne                   | vork drive<br>ct network drive | Date modified Type Size |                   |                               |          |  |  |
| Timeline Explore                                                                                                    | Open Syn                               | c Center                       | er Manual               | 10/5/2011 4:06 PM | /2011 4:06 PM Adobe Acrobat D | 336 KE   |  |  |
| Dropbox                                                                                                    | Folder op                              | tions                          |                         | 10/5/2011 4:06 PM | Application                   | 1,594 KB |  |  |
| Documents<br>More »                                                                                                    |                                        |                                |                         |                   |                               |          |  |  |
| lders                                                                                                    | ~                                      |                                |                         |                   |                               |          |  |  |
| Additional additional addititadditional additional additional additional additional additional | (C:)<br>re (D:)<br>ste-Public<br>lorer |                                |                         |                   |                               |          |  |  |

4. Tenga en cuenta la sección *Ocultar archivos y carpetas*. Su configuración por defecto es "No mostrar archivos ocultos, carpetas ni unidades".

| Folder Options                                                                                                    | x |
|----------------------------------------------------------------------------------------------------|---|
| General View Search                                                                                                    |   |
| Folder views         You can apply the view (such as Details or Icons) that you are using for this folder to all folders of this type.         Apply to Folders       Reset Folders                                                                                                    |   |
| Advanced settings:                                                                                                    |   |
| <ul> <li>Files and Folders</li> <li>Always show icons, never thumbnails</li> <li>Always show menus</li> <li>Display file icon on thumbnails</li> <li>Display file size information in folder tips</li> <li>Display the full path in the title bar (Classic theme only)</li> <li>Hidden files and folders</li> <li>Don't show hidden files, folders, or drives</li> <li>Show hidden files, folders, and drives</li> <li>Hide empty drives in the Computer folder</li> <li>Hide extensions for known file types</li> <li>Hide protected operating system files (Recommended)</li> </ul> |   |
| Restore Defaults                                                                                                    |   |
| OK Cancel Apply                                                                                                    |   |

5. Cambie la configuración de *Carpetas y archivos ocultos* a "Mostrar archivos ocultos, carpetas y unidades". Haga clic en **Apply** (Aplicar).

| Folder Options                                                                                                    | x   |
|----------------------------------------------------------------------------------------------------|-----|
| General View Search                                                                                                    |     |
| Folder views<br>You can apply the view (such as Details or Icons) the<br>you are using for this folder to all folders of this type.<br>Apply to Folders Reset Folders | at  |
| Advanced settings:                                                                                                    |     |
| Files and Folders                                                                                                    | ~   |
| Always show icons, never thumbnails                                                                                                    |     |
| Always show menus                                                                                                    |     |
| Display file icon on thumbnails                                                                                                    |     |
| Display file size information in folder tips                                                                                                    |     |
| Display the full path in the title bar (Classic theme only)                                                                                                    |     |
| Hidden files and folders                                                                                                    |     |
| Don't show hidden files, folders, or drives                                                                                                    |     |
| Show hidden files, folders, and drives                                                                                                    |     |
| Hide empty drives in the Computer folder                                                                                                    |     |
| Hide extensions for known file types                                                                                                    |     |
| Hide protected operating system files (Recommended)                                                                                                    | -   |
| Restore Default                                                                                                    | 3   |
| OK Cancel App                                                                                                    | oly |

6. Vaya a LA-PUBLIC y abra la carpeta denominada **LaPrivate**.

| 🔾 🗢 📕 🕨 Computer 🕨 L                                                                                                    | ACIE (E:) 🔸 LaCie_Private-Public 🔸 | - <b>- - ↓</b>    | Search          | م        |
|----------------------------------------------------------------------------------------------------|------------------------------------|-------------------|-----------------|----------|
| File Edit View Tools Help                                                                                                    |                                    |                   |                 |          |
| 🎍 Organize 👻 🏢 Views 👻                                                                                                    | 🎫 Explore 🛛 💀 Share 🔞 Burn         |                   | _               | ?        |
| Favorite Links                                                                                                    | Name                               | Date modified     | Туре            | Size     |
| Timeline Evplorer                                                                                                    | 📙 LaPrivate                        | 10/5/2011 4:18 PM | File Folder     |          |
|                                                                                                    | Open-La-Private.app                | 10/5/2011 4:06 PM | File Folder     |          |
| Огорвох                                                                                                    | LaPrivate                          | 10/5/2011 4:06 PM | _LAPRIVATE File | 4 KB     |
| Documents                                                                                                    | Open LA-PRIVATE                    | 10/5/2011 4:06 PM | Application     | 4 KB     |
| More »                                                                                                    | Configuration                      | 10/5/2011 4:31 PM | XML Document    | 3 KB     |
| Folders 🗸                                                                                                    | 🔁 LaCie Private-Public User Manual | 10/5/2011 4:06 PM | Adobe Acrobat D | 336 KB   |
| Desktop<br>dashkinazy deux<br>Public<br>Computer<br>Computer<br>DVD RW Drive (D:)<br>LACIE (E:)<br>LACIE (E:)<br>LaCie_Private-Public<br>Network<br>Control Panel<br>Recycle Bin | Open LA-PRIVATE                    | 10/5/2011 4:06 PM | Application     | 1,594 KB |

7. Busque el archivo denominado "LaPrivate.lc".

|                                                                                                    | ACIE (E) > LaCie Private-                 | Public > LaPrivate                                          | * 44 Sea                                     | uch                        |    |
|----------------------------------------------------------------------------------------------------|-------------------------------------------|-------------------------------------------------------------|----------------------------------------------|----------------------------|----|
| File Edit View Tools Help                                                                                                    |                                           | Serie 7 contraste                                           |                                              | (Net                       | ,  |
| 🍓 Organize 👻 🏢 Views 👻                                                                                                    | 🚯 Burn                                    |                                                             |                                              |                            | (? |
| Favorite Links<br>Timeline Explorer                                                                                                    | Name<br>Language.de                       | Date modified<br>10/5/2011 4:06 PM<br>10/5/2011 4:06 PM     | Type<br>XML Document                         | Size<br>258 KB<br>242 KB   |    |
| Dropbox<br>Documents<br>More »                                                                                                    | Language.fr<br>Language.it<br>Language.ja | 10/5/2011 4:06 PM<br>10/5/2011 4:06 PM<br>10/5/2011 4:06 PM | XML Document<br>XML Document<br>XML Document | 246 KB<br>247 KB<br>292 KB |    |
| Folders 👻                                                                                                    | Language.nl                               | 10/5/2011 4:06 PM<br>10/5/2011 4:24 PM                      | XML Document<br>LC File                      | 240 KB<br>10,485,760       |    |
| dashkinazy deux<br>Public<br>Computer<br>BOOTCAMP (C:)<br>DVD RW Drive (D:)<br>LACIE (E:)<br>fseventsd<br>Trashes<br>LaCie_Private-Publi | TrueCrypt.ys                              | 10/5/2011 4:06 PM<br>10/5/2011 4:06 PM<br>10/5/2011 4:06 PM | Text Document<br>System File                 | 26 KB<br>26 KB<br>217 KB   |    |
| Deprivate<br>Open-La-Private.e<br>Timeline Explorer<br>Network                                                                           |                                           |                                                             |                                              |                            |    |

8. Haga clic con el botón derecho sobre "LaPrivate.lc" y seleccione **Borrar**.

| File Edit View Tools Help                                                                                                    | 2                                                                                   |                                                                                  |                                                              |                                         |  |
|----------------------------------------------------------------------------------------------------|-------------------------------------------------------------------------------------|----------------------------------------------------------------------------------|--------------------------------------------------------------|-----------------------------------------|--|
| 🐚 Organize 👻 🔠 Views 👻                                                                                                    | 🖬 Open ! Burn                                                                       | _                                                                                |                                                              | _                                       |  |
| Favorite Links                                                                                                    | Name                                                                                | Date modified                                                                    | Туре                                                         | Size                                    |  |
| <ul> <li>Timeline Explorer</li> <li>Dropbox</li> <li>Documents</li> </ul>                                                                                                   | Language.de<br>Language.es<br>Language.fr<br>Language.it                            | 10/5/2011 4:06 PM<br>10/5/2011 4:06 PM<br>10/5/2011 4:06 PM<br>10/5/2011 4:06 PM | XML Document<br>XML Document<br>XML Document<br>XML Document | 258 KB<br>242 KB<br>246 KB<br>247 KB    |  |
| MOR #                                                                                                    | Language.ja                                                                         | 10/5/2011 4:06 PM                                                                | XML Document                                                 | 292 KB                                  |  |
| Desktop dashkinazy deux Public Computer BOOTCAMP (C:) DVD RW Drive (D:) LACIE (E:) LaCie_Private Dopen-La-Private. Open-La-Private. Timeline Explorer Network Control Panel | Open<br>Send to<br>Cut<br>Copy<br>Create shortcut<br>Delete<br>Rename<br>Properties | /2011 4:24 PM<br>/2011 4:06 PM<br>/2011 4:06 PM<br>/2011 4:06 PM                 | LC File<br>System File<br>Text Document<br>System File       | 10,485,760<br>219 KB<br>26 KB<br>217 KB |  |

- 9. LA-PRIVATE se ha borrado.
- Para restaurar la configuración de la carpeta, vaya a Herramientas > Opciones de carpeta. Seleccione
   "No mostrar archivos ocultos, carpetas ni unidades" y haga clic en Aplicar.

## Mac

Revelar los archivos ocultos en Mac OS X requiere el programa Terminal.

- Conecte el dispositivo de almacenaje LaCie a un puerto de interfaz compatible en su ordenador. El icono LACIE debería aparecer en el escritorio.
- 2. Vaya al menú desplegable Ir a> Utilidades.

| Finder | File | Edit | View | Go       | Window                      | Help            |                         |
|--------|------|------|------|----------|-----------------------------|-----------------|-------------------------|
|        |      |      |      | Ba<br>Fo | ck<br>rward<br>loct Startur | Dick on Dockton | <b>۲</b><br>(۳          |
|        |      |      |      |          | Computer                    | Disk on Desktop | ዕ <del>መ</del> በ        |
|        |      |      |      |          | Desktop                     |                 | ት<br>ት<br>የ<br>ት<br>ይ   |
|        |      |      |      |          | iDisk                       | nc              | 0 ₩K<br>►               |
|        |      |      |      |          | Document                    | s               | <b>企業O</b>              |
|        |      |      |      | Re       | cent Folde                  | rs              | L 260                   |
|        |      |      |      | Go<br>Co | to Folder.                  | <br>erver       | <mark>ፚ</mark> සC<br>සK |

3. Haga clic dos veces sobre el programa Terminal.

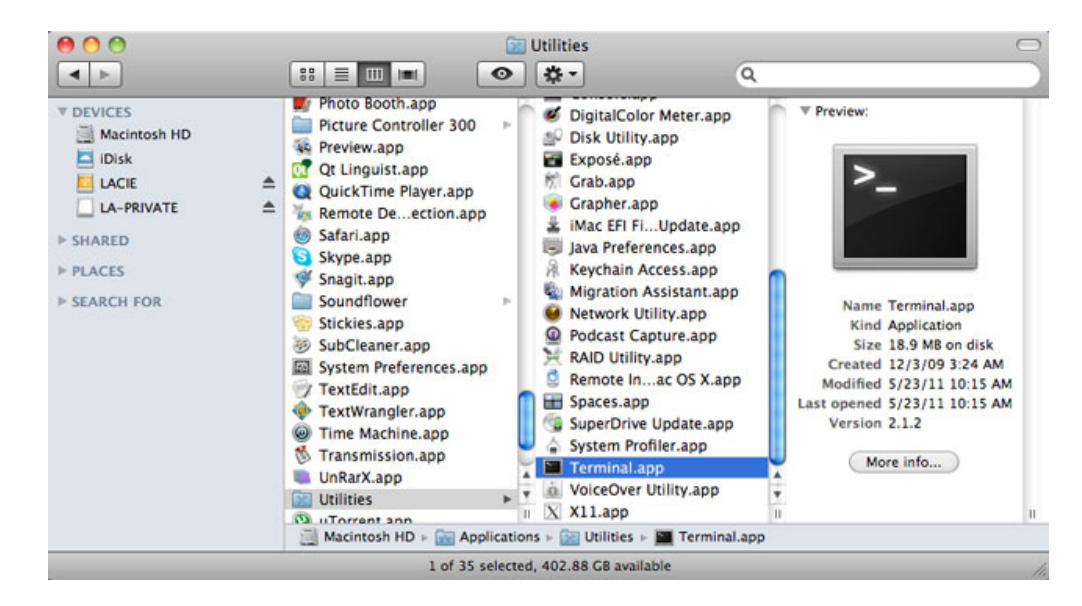

 Aparecerá la ventana Terminal. Para revelar los archivos ocultos, escriba la siguiente cadena tal y como aparece, incluyendo los espacios y las mayúsculas: por defecto com.apple.Finder AppleShowAllFiles YES

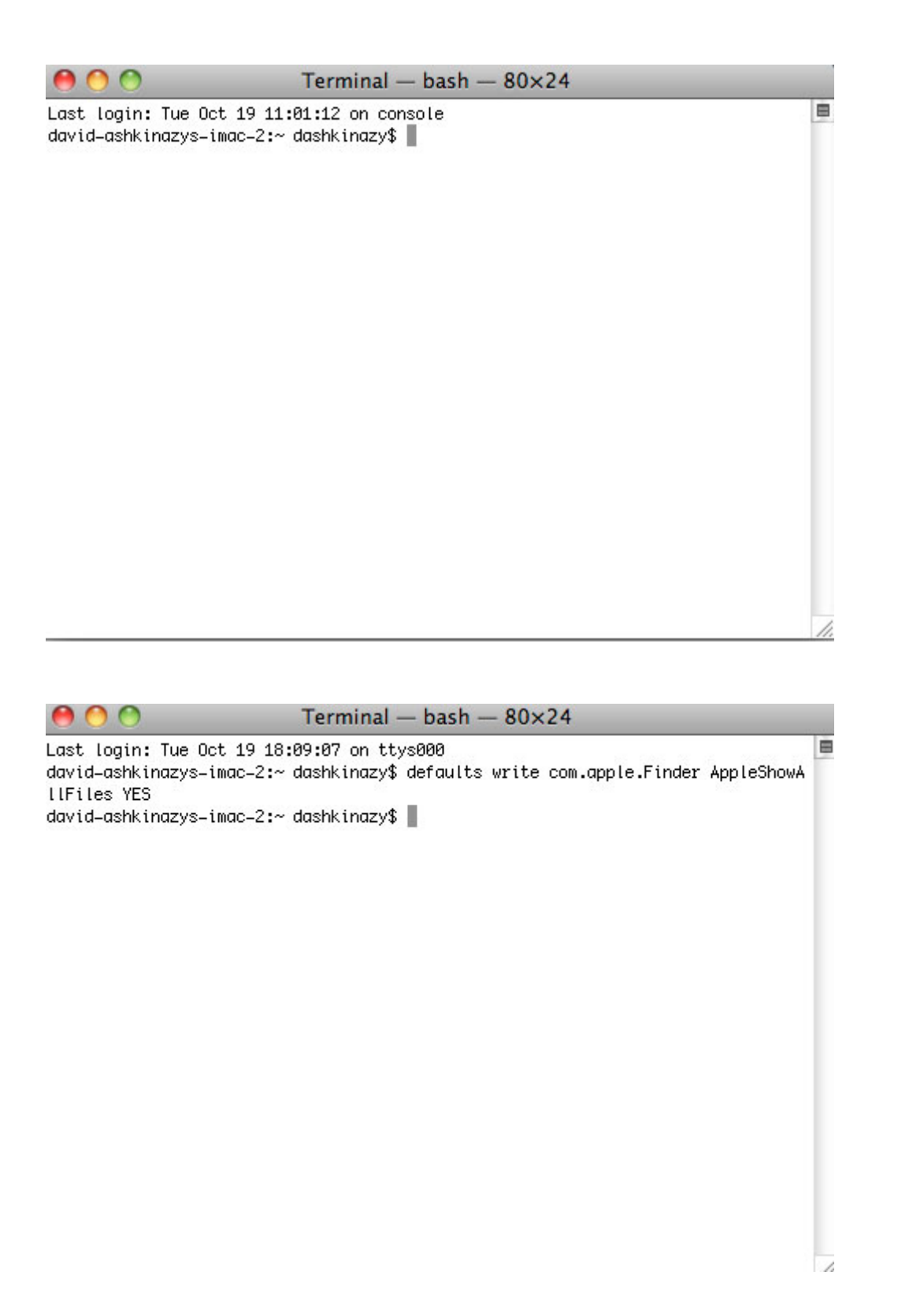

 Debe reiniciar el Buscador. Pulse los siguientes botones en el teclado Macintosh al mismo tiempo: option+cmd+esc. La ventana de Force Quit Aplications (Forzar el borrado de aplicaciones) se abrirá. Seleccione Buscador y haga clic en Lanzar de nuevo.

| Firefo | ×   |  |
|--------|-----|--|
| Safari |     |  |
| Termi  | nal |  |
| Finder | Ś.  |  |

- 6. Después de que se haya iniciado el Buscador, abra la partición LA-PUBLIC en su dispositivo de almacenamiento LaCie.
- 7. Abra la carpeta LaPrivate y busque el archivo denominado "LaPrivate.lc".

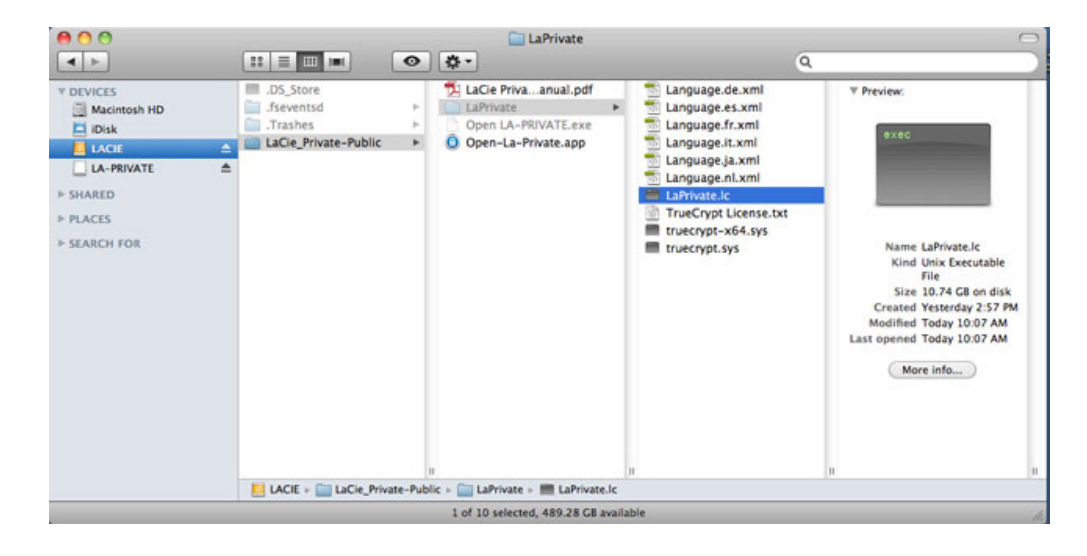

8. Haga clic con el botón derecho sobre "LaPrivate.lc" y seleccione Mover a la papelera.

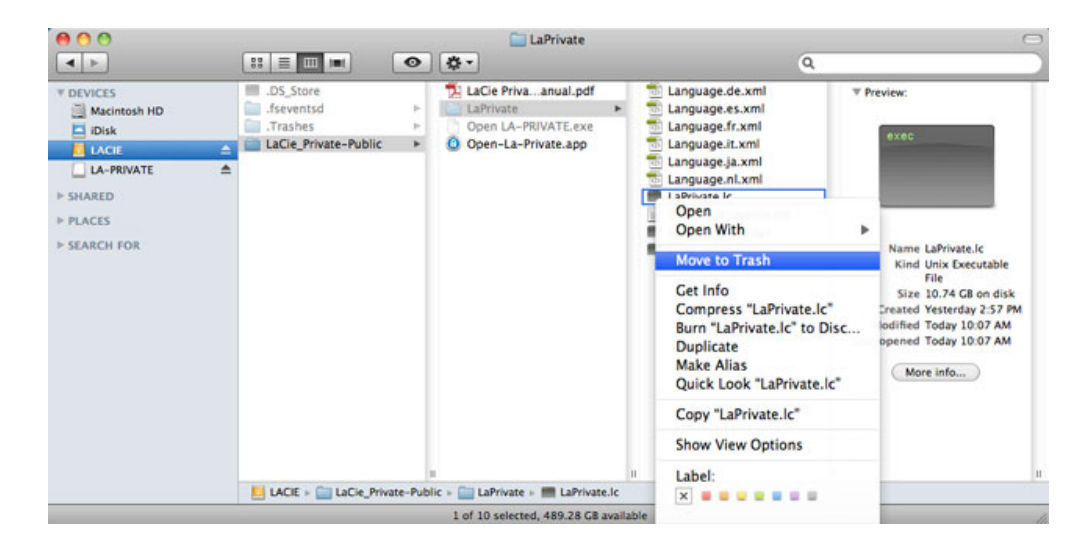

- 9. LA-PRIVATE se ha borrado.
- 10. Para ocultar los archivos ocultos, vaya al menú desplegable Ir a> Utilidades. Abra la aplicación Terminal y

escriba la siguiente cadena tal y como aparece, incluyendo los espacios y las mayúsculas: *por defecto com.apple.Finder AppleShowAllFiles NO* 

| 0 0                                      | Terminal     | — bash - | - 80× | 24               |            |   |
|------------------------------------------|--------------|----------|-------|------------------|------------|---|
| Last login: Tue Oct 19 18:               | 09:07 on tt  | ys000    |       |                  |            |   |
| david-ashkinazys-imac-2:~<br>llFiles YES | dashkinazy\$ | defaults | write | com.apple.Finder | AppleShowA |   |
| david-ashkinazys-imac-2:~<br>llFiles NO  | dashkinazy\$ | defaults | write | com.apple.Finder | AppleShowA |   |
| david—ashkinazys—imac—2:~                | dashkinazy\$ | 1        |       |                  |            |   |
|                                          |              |          |       |                  |            |   |
|                                          |              |          |       |                  |            |   |
|                                          |              |          |       |                  |            |   |
|                                          |              |          |       |                  |            |   |
|                                          |              |          |       |                  |            |   |
|                                          |              |          |       |                  |            |   |
|                                          |              |          |       |                  |            |   |
|                                          |              |          |       |                  |            |   |
|                                          |              |          |       |                  |            |   |
|                                          |              |          |       |                  |            | 1 |

- Debe reiniciar el Buscador. Pulse los siguientes botones en el teclado Macintosh al mismo tiempo:
   option+cmd+esc. La ventana de Force Quit Aplications (Forzar el borrado de aplicaciones) se abrirá. Seleccione Buscador y haga clic en Lanzar de nuevo.
- 12. Ahora los archivos ocultos están ocultados.